## Accessing the Horizon Demo environment:

Downloading Horizon:

Go to the Microsoft store on your computer- search "Lely Horizon" it should be the first option to pop up. The icon should look like this:

ş

\*note: Horizon is not compatible with Mac or Chromebook computers

## Logging into the demo environment:

Once Horizon is downloaded,

- 1. Open the app.
- 2. Click on "Pair this device."
- 3. Click on "Connect to demo."

4. Select the environment- there are 4 training environments to choose from. You may select any of the 4, but do **NOT** use "Horizon Restricted" **OR** "Horizon Validation 1" environments-these will not help you in prepping for the contest.

5. Login with these credentials:

Username: ENI

Password: ENIdemo2008

|          |                                  | Lely International - PD * |  |
|----------|----------------------------------|---------------------------|--|
| <b>Ģ</b> | Pair this device Connect to demo | EN                        |  |
|          |                                  | ©                         |  |
|          |                                  | Sign in                   |  |

Once you are logged in under the demo environment, you can see how Horizon is laid out, where to find things and event play around with making your own reports.

-I highly suggest going through the default reports, and graphs to familiarize yourself with the data on there, this will save time during the contest by not creating reports with information already given on these default reports.